## <u>วิธีชำระ Bill Payment- Krungthai NEXT</u>

หมดทังวลทับทารจ่ายบิล จ่ายได้ครอบคลุม ทั้งค่าน้ำ (นครหลวง, ภูมิภาค) ค่าไฟฟ้า (นครหลวง, ภูมิภาค) ค่าโทรศัพท์ ค่า บัตรเครดิต ค่าปรับจราจร ชำระเงินทู้ ทยศ. รวมไปถึงบิลภาครัฐต่างๆ สะดวทสบาย ฟรีค่าธรรมเนียม เติมเงินได้ ครบทุท เครือข่ายมือถือทั่วไทย เติมค่าทางด่วน Easy Pass และ M-Pass

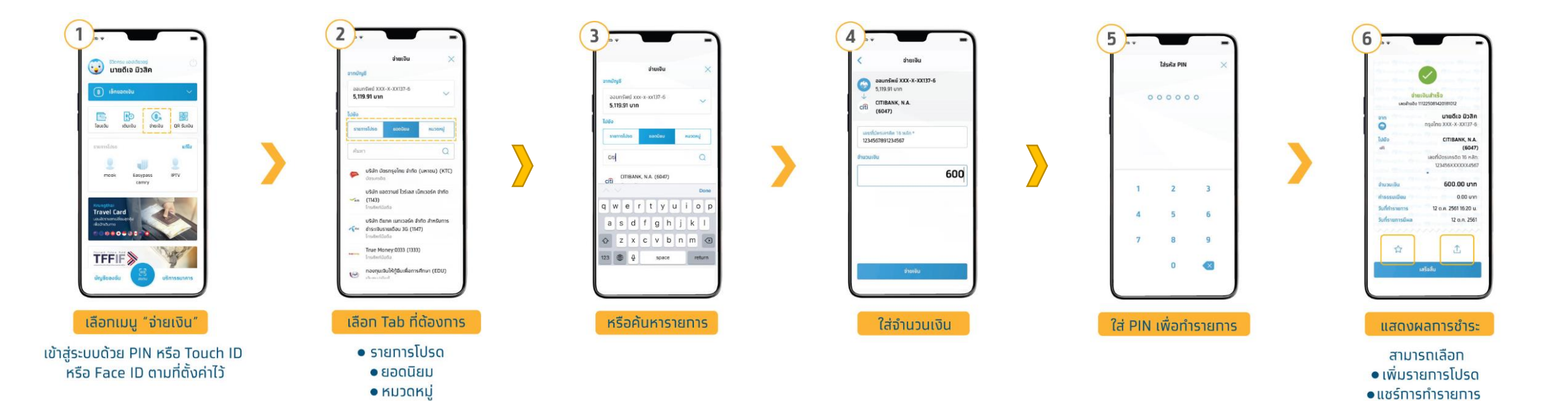

## 1. ชำระผ่านการ Scan Barcode

## 1. เลือกเมนูสแกน

# มนูสแกน 2. สแกน Barcode ที่บิล

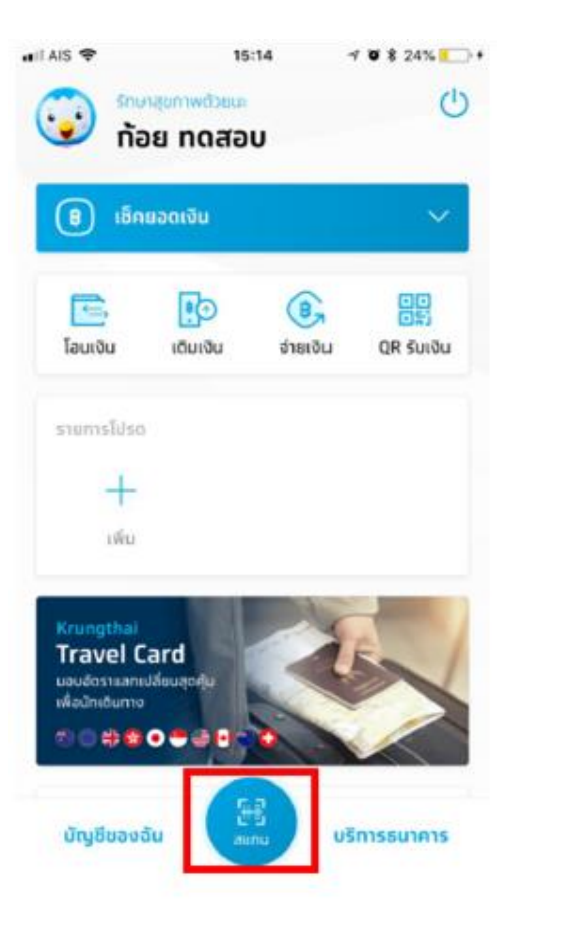

## IL AIS ? 16:17 7 9 \$ 12%

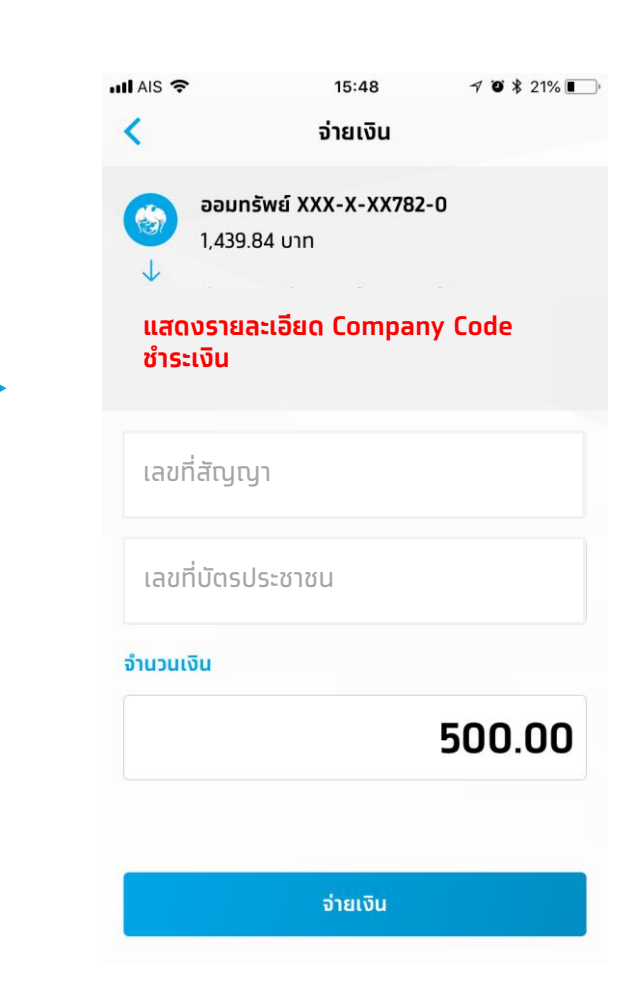

3. กด "จ่ายเงิน"

## 1. ชำระผ่านการ Scan Barcode (ต่อ)

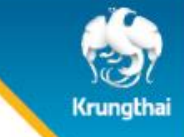

### 4. กดยืนยัน

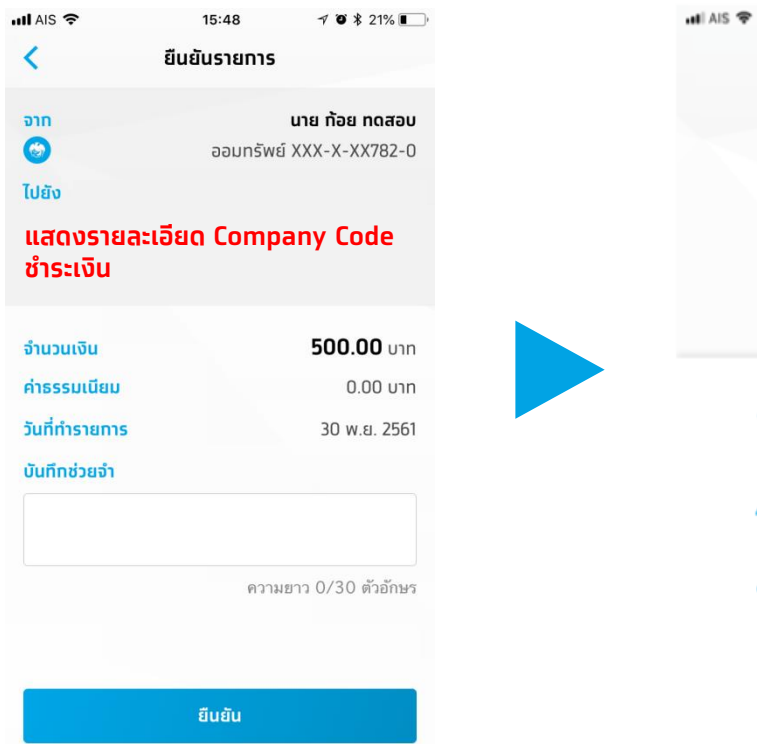

### 5. ใส่ PIN

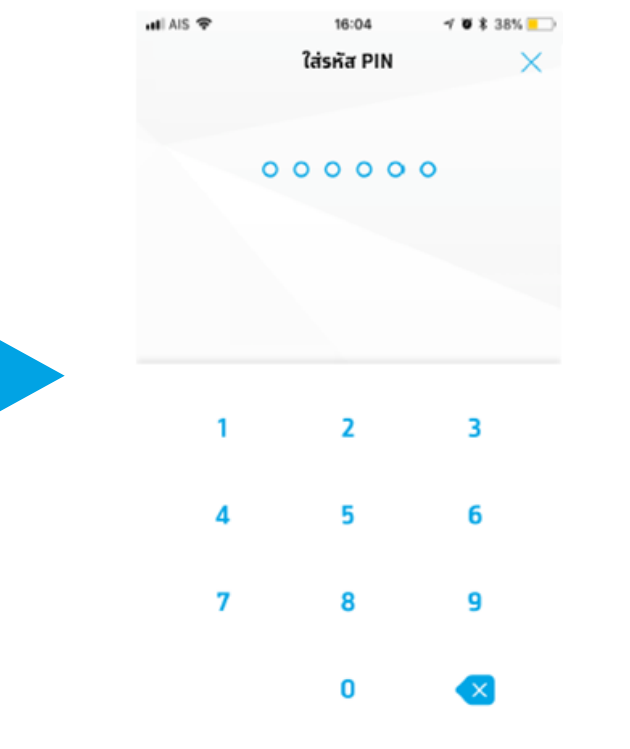

### 6. รายการเสร็จสิ้น

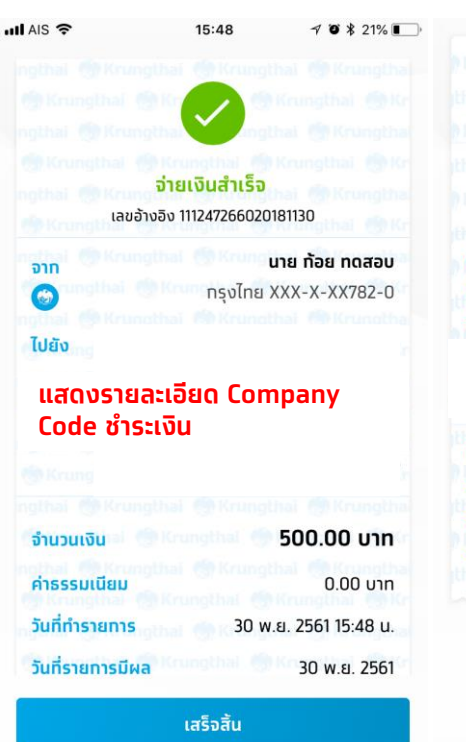

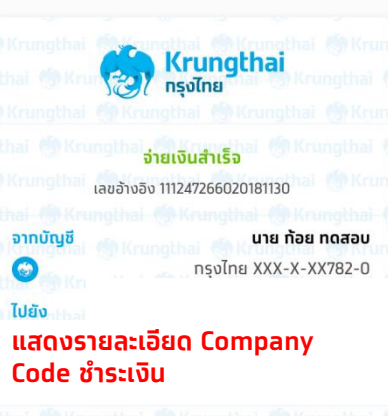

| จำนวนเงิน        | <b>500.00</b> unn     |
|------------------|-----------------------|
| ค่าธรรมเนียม     | 0.00 טוט              |
| วันที่ทำรายการ   | 30 พ.ย. 2561 15:48 u. |
| วันที่รายการมีผล | 30 w.ઘ. 2561          |
|                  |                       |

## 2. ชำระผ่านการ Key-in

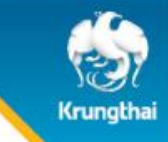

#### 1. เลือกเมนู "จ่ายเงิน"

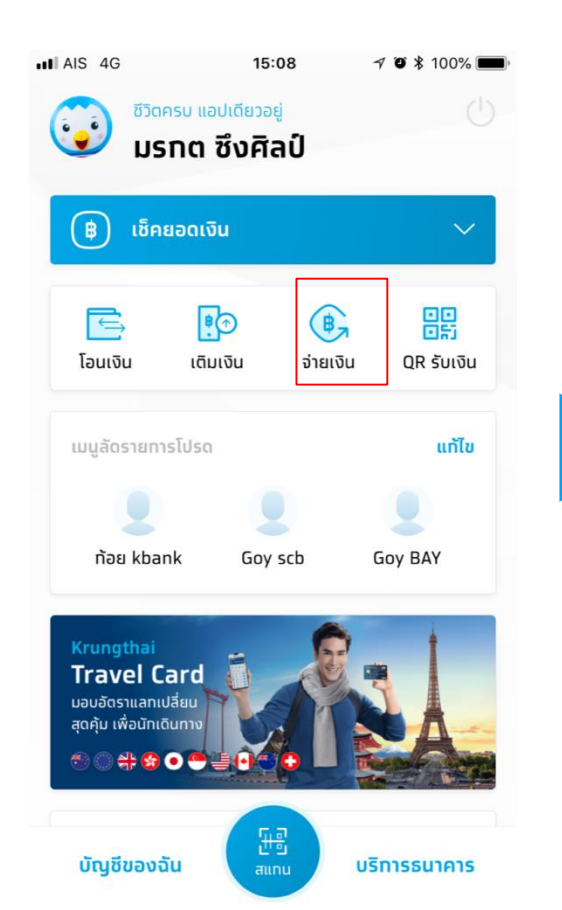

#### 2. กดปุ่ม "หมวดหมู่" และ เลือก "หน่วยงานที่ต้องการ ชำระเงิน"

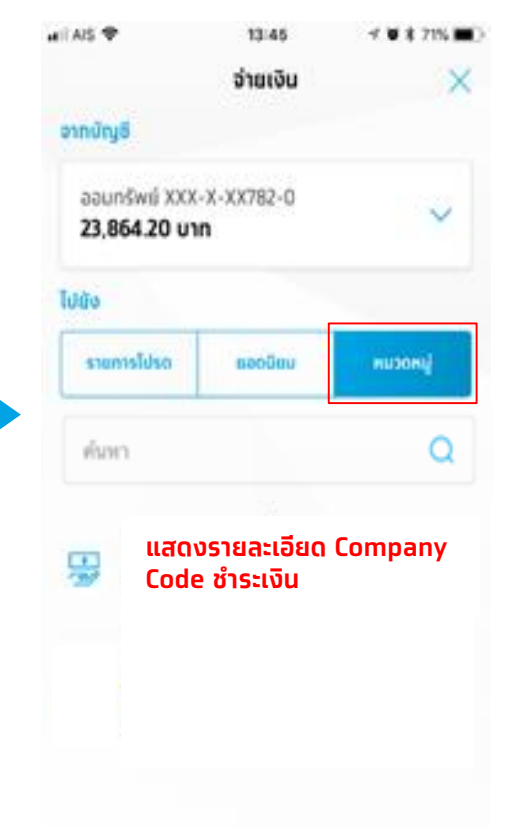

#### หรือ พิมพ์ Comp code ที่ ต้องทารชำระเงิน ในช่องค้นหา

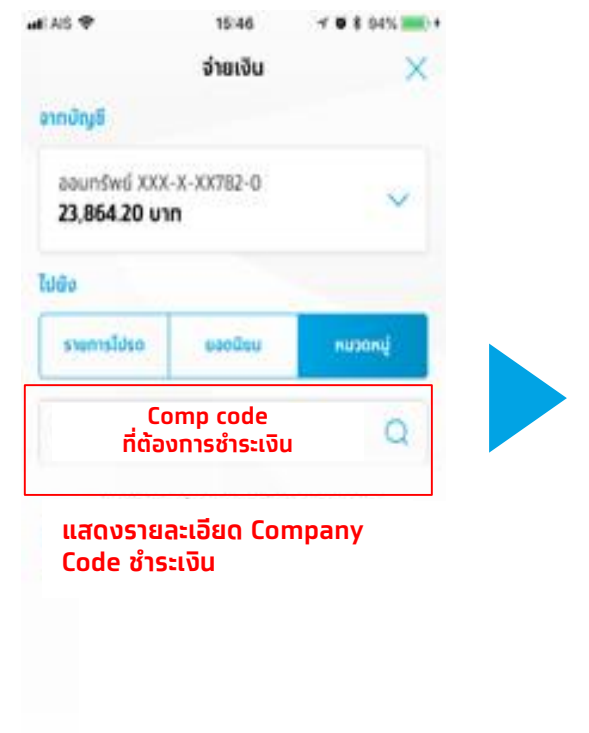

#### 3. ใส่รายละเอียดต่างๆและยืนยันการ ชำระเงิน จนทำรายการเสร็จสิ้น

| 📶 AIS 🗢                          | 15:48                                                          | 1 🛛 🖇 21% 🔳   |
|----------------------------------|----------------------------------------------------------------|---------------|
| <                                | จ่ายเงิน                                                       |               |
| ອອ<br>1,<br>ປ<br>ແສດນຣ<br>Code a | อมทรัพย์ XXX-X-XX<br>439.84 บาท<br>รายละเอียด Comj<br>ชำระเงิน | 782-0<br>pany |
| เลขที่สั                         | ល្យា                                                           |               |
| เลขที่บั                         | ตรประชาชน                                                      |               |
| จำนวนเงิน                        |                                                                |               |
|                                  |                                                                | 500.00        |
|                                  |                                                                |               |
|                                  | จ่ายเงิน                                                       |               |

## วิธีชำระ Bill Payment- Krungthai Corporate Online

## 1. คลิก Menu คลิก Bill Payment จากนั้น คลิก Pay Bills

| လို Krungtha<br>ກຣຸงໄทย             | ai                             |                                             | Hi, SINGLE1 SINGLE<br>SINGLE1@DEM0009259 - สาขาถนนเพชรเ                                     |
|-------------------------------------|--------------------------------|---------------------------------------------|---------------------------------------------------------------------------------------------|
| iii Menu                            |                                |                                             |                                                                                             |
| * Favorite                          | 1. คลิก <mark>Menu</mark>      | Account Information                         | S Global Fund Transfer                                                                      |
| 🔂 🖌                                 | <u>i</u>                       | Account Summary                             | KTB Own Account transfer     Pay Bills                                                      |
| Account<br>Summary                  | eStatement(Te<br>xt Layout)    | <ul> <li>eStatement(Text Layout)</li> </ul> | KTB 3rd Party / PromptPay Account     Tracking-Bill Payment                                 |
|                                     | $\mathbf{S}$                   | <ul> <li>eStatement(Excel)</li> </ul>       | 2. คลิก Bill Payment และ<br>คลิก Pay Bills       anding Bill         เกg - Outstanding Bill |
| <u>eStatement(Ex</u><br><u>cel)</u> | KTB Own<br>Account<br>transfer |                                             |                                                                                             |
|                                     |                                |                                             |                                                                                             |

**หมายเหตุ**: ทารชำระบิลผ่าน Menu Bill Payment > คลิท Pay Bills นั้น สามารถชำระได้ทั้ง กรมสรรพาทรและหน่วยงานอื่นๆ เช่น การไฟฟ้านครหลวง (MEA) บัตรกรุงไทย (KTC) เป็นต้น

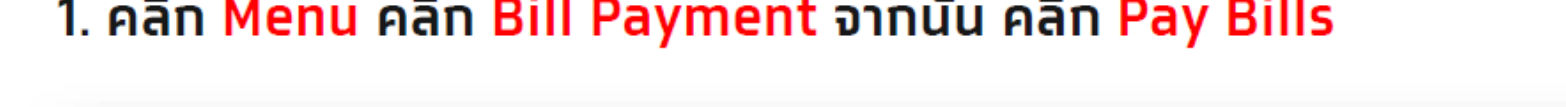

|                                    |                                  |                       |                     | Krungth |
|------------------------------------|----------------------------------|-----------------------|---------------------|---------|
|                                    |                                  |                       |                     |         |
| Krungthai Corporate Online - Pay R | tills > Day Bills                |                       |                     |         |
| 1 Fill in Information 2            |                                  |                       |                     |         |
| Customer Ref#                      | CB000000439937                   | Reference Date        | 14-05-2019 14:51:41 |         |
| Priority                           | Urgent flag                      |                       |                     |         |
| From Account Information:          |                                  | 3. เลอกบญชิกเชเนการเอ | JUIUU               |         |
| Pay From Account                   | 052-0-25599-2*นาย อิศรา มาลุพงษ์ |                       |                     |         |
| Account Name                       | นาย อิศรา มาลุพงษ์               | Alias Name            | นาย อิศรา มาลุพงษ์  |         |
| _                                  |                                  |                       |                     |         |

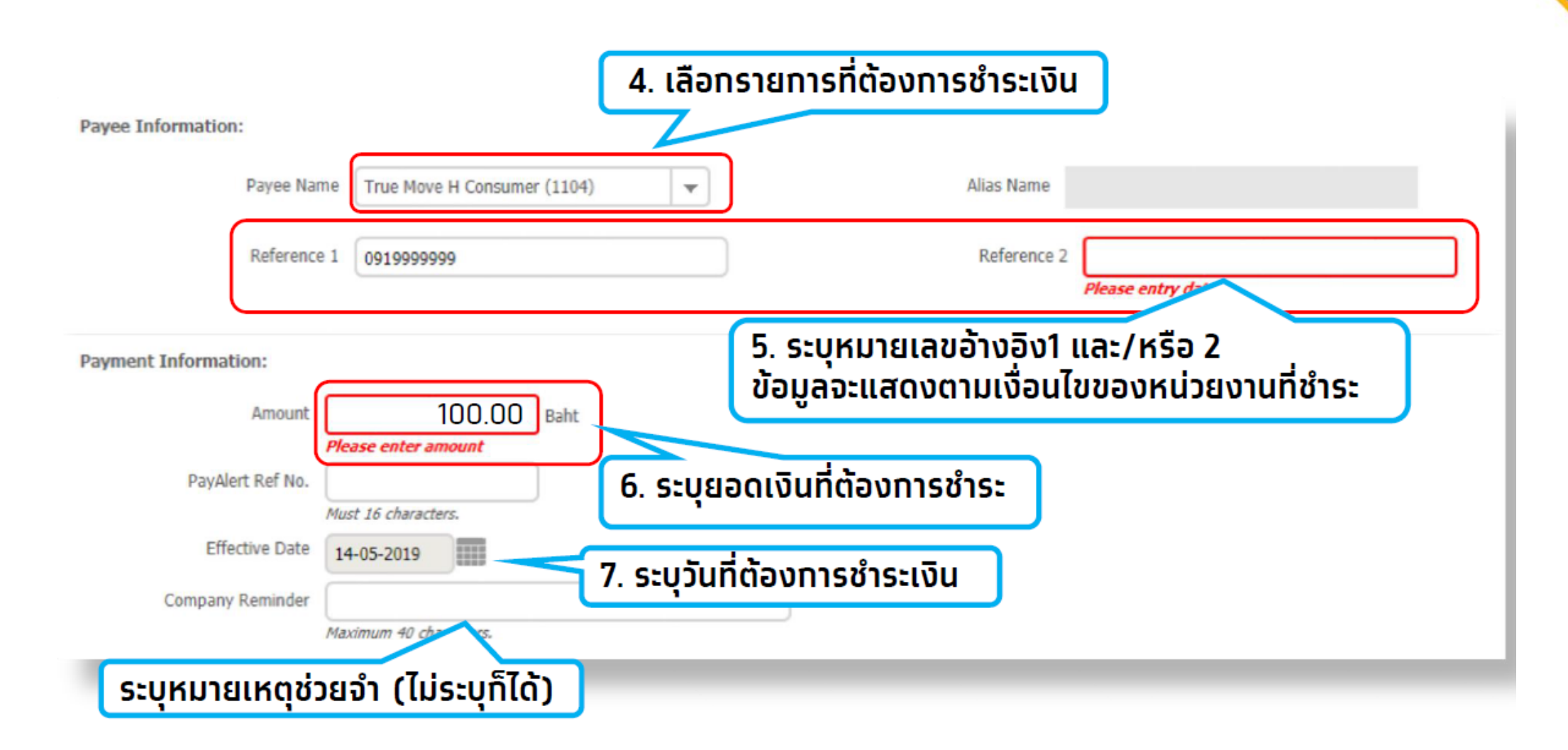

### หมายเหตุ : Admin Maker ต้องทำการเพิ่ม Payee Name และอนุมัติโดย Admin Authorizer ก่อนทำการ PayBill

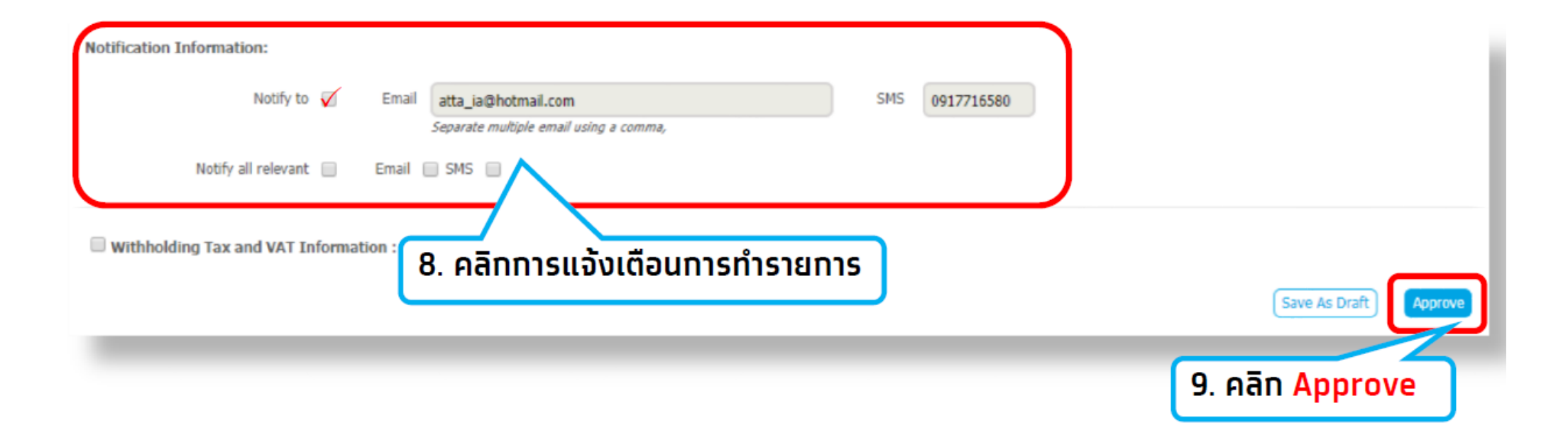

| PayAlert Ref No.    |                                                                                                    |                                                                                                    |                                                                                                    |                                                                                                    |                                                                                                    |
|---------------------|----------------------------------------------------------------------------------------------------|----------------------------------------------------------------------------------------------------|----------------------------------------------------------------------------------------------------|----------------------------------------------------------------------------------------------------|----------------------------------------------------------------------------------------------------|
|                     |                                                                                                    |                                                                                                    | Priority                                                                                                    | Normal                                                                                                    |                                                                                                    |
| ccount Information: |                                                                                                    |                                                                                                    |                                                                                                    |                                                                                                    |                                                                                                    |
| Pay From Account    | 052-0-25599-2*นาย อิศรา มาลุพงษ์                                                                                                    |                                                                                                    |                                                                                                    |                                                                                                    |                                                                                                    |
| Account Name        | e นาย อิสรา มาลุพงษ์                                                                                                    |                                                                                                    | Alias Name                                                                                                    | นาย อิศรา มาลุพงษ์                                                                                                    |                                                                                                    |
| information:        |                                                                                                    |                                                                                                    |                                                                                                    |                                                                                                    |                                                                                                    |
| Payee Name          | TEST EDC GFMIS - 70061 (70061)                                                                                                    |                                                                                                    | Alias Name                                                                                                    | <u></u>                                                                                                    |                                                                                                    |
| TAX ID              | 1234567890                                                                                                    |                                                                                                    |                                                                                                    |                                                                                                    |                                                                                                    |
| at Information:     |                                                                                                    |                                                                                                    |                                                                                                    |                                                                                                    |                                                                                                    |
| Amount              | 1,000.00                                                                                                    | Baht                                                                                                    |                                                                                                    |                                                                                                    |                                                                                                    |
| Fee                 | 0.00                                                                                                    | Baht                                                                                                    |                                                                                                    |                                                                                                    |                                                                                                    |
| Net Amount          | 1,000.00                                                                                                    | Baht                                                                                                    |                                                                                                    | (10)                                                                                                    |                                                                                                    |
| Effective Date 3    | 1-05-2018                                                                                                    |                                                                                                    |                                                                                                    | 10. ตรวจสอบรา                                                                                                    | ยการจาก                                                                                                    |
| Company Reminder    |                                                                                                    |                                                                                                    |                                                                                                    | หน้าจออิทครั้ง ห                                                                                                    | าทข้อมูล                                                                                                    |
| ation Information:  |                                                                                                    |                                                                                                    |                                                                                                    | ถูกต้อง คลิกปุ่ม                                                                                                    | Confirm                                                                                                    |
| Notify to           | Email -                                                                                                    |                                                                                                    | SMS -                                                                                                    | เพื่อยืนยันการชำ                                                                                                    | ระเงิน 🥏                                                                                                    |
| Notify all releva   | ent                                                                                                    |                                                                                                    |                                                                                                    |                                                                                                    |                                                                                                    |
|                     | ccount Information:<br>Pay From Account<br>Account Name<br>Information:<br>Payee Name<br>TAX ID<br>At Information:<br>Amount<br>Fee<br>Net Amount<br>Effective Date<br>3<br>Company Reminder<br>tion Information:<br>Notify to | ccount Information:<br>Pay From Account Name <b>152-0-25599-2* unit ărish uniquitati</b><br>Account Name <b>151 EDC GFMIS - 70061 (70061)</b><br>TAX ID <b>1234567890</b><br>TAX ID <b>1234567890</b><br>Amount 1,000.00<br>Fee 0.00<br>Net Amount 1,000.00<br>Effective Date 31-05-2018<br>Company Reminder | ccount Information:<br>Pay From Account Name U110 бияст มายุพงาม์<br>Account Name U110 бияст มายุพงาม์<br>nformation:<br>Payee Name TEST EDC GFMIS - 70061 (70061)<br>TAX ID 1234567890<br>At Information:<br>Amount Fee 0.000 Baht<br>Fee 0.000 Baht<br>Fee 0.000 Baht<br>Fee 1.000.00 Baht<br>Effective Date 31-05-2018<br>Company Reminder | ccount Information:<br>Pay From Account Name<br>Account Name<br>Account Name<br>Payee Name<br>Payee Name<br>TEST EDC GFMIS - 70061 (70061)<br>TAX ID<br>TAX ID<br>TAX I | ccount Information:       952-0-25599-2*นาย อักรา มาลุพงษ์         Account Name       นาย อิกรา มาลุพงษ์         Account Name       นาย อิกรา มาลุพงษ์         Account Name       นาย อิกรา มาลุพงษ์         Account Name       นาย อิกรา มาลุพงษ์         Information:       Aias Name         TAX 10       1234567890         Attract Name       -         Anount       1,000.00         Baht       Eht         Fee       0.00         Baht       1,000.00         Effective Date       31-05-2018         Company Reminde:       -         Notify to       Emal         Notify to       Emal |

#### Pay From Account: 006-0-10073-7\*test Account Name นายสาขาถนนเพชรบุรีดัดใหม่ +89404 Alias Name test Payee Information: Payee Name บ.สืบป็นเกล้า จำกัด 2478 Alias Name -Ref 1 12345678 Ref2 1 Payment Information: 1,000.00 Baht Effective Date 27-06-2018 Amount Fee 0.00 Baht Net Amount 1,000.00 Baht Company Reminder Notification Information: ี่ 11. คลิก <mark>Finish</mark> เพื่อเสร็จสิ้นการทำรายการ Notify to Email SMS Notify all relevant Payment customer Reference# CB000000333143 has been submitted successful Finish

From Account Information:

## การตรวจสอบสถานะรายการ Pay Bills คลิกเมนู Tracking-Bill Payment

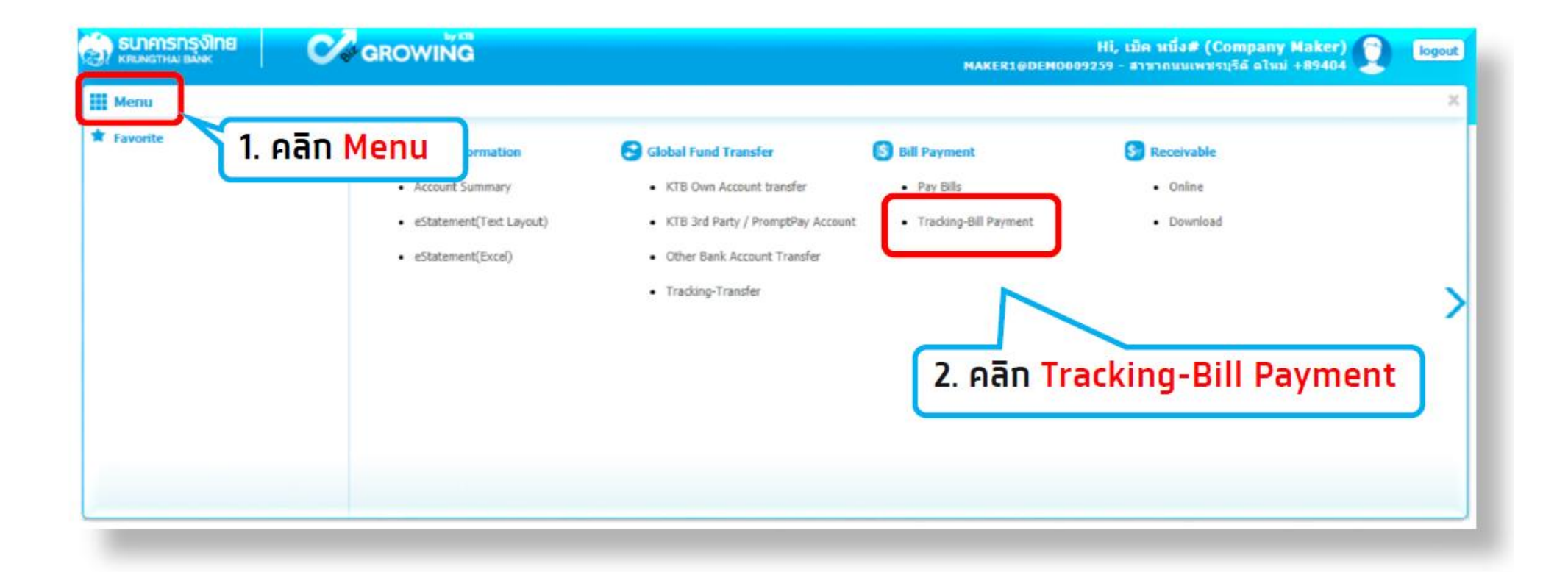

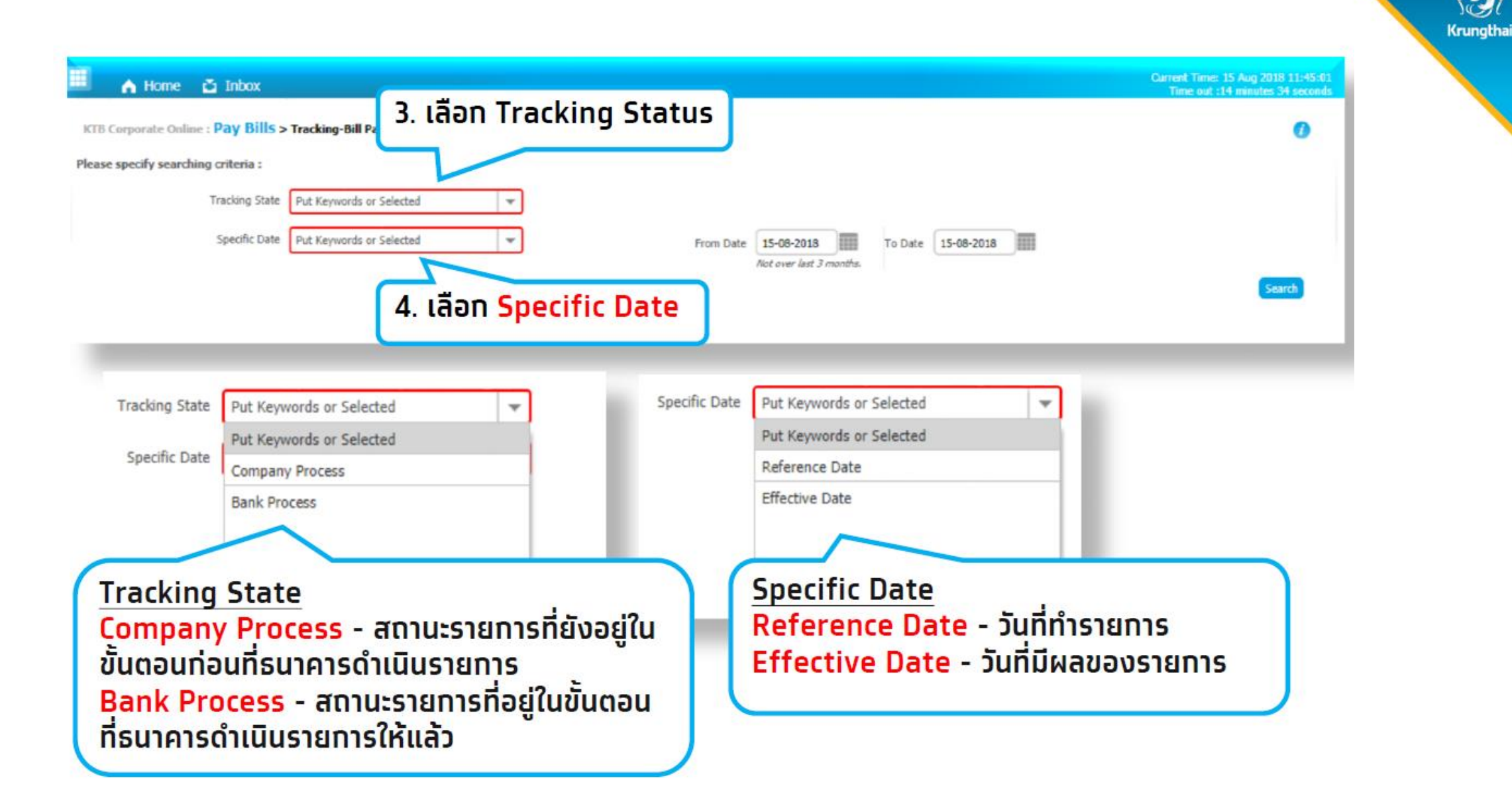

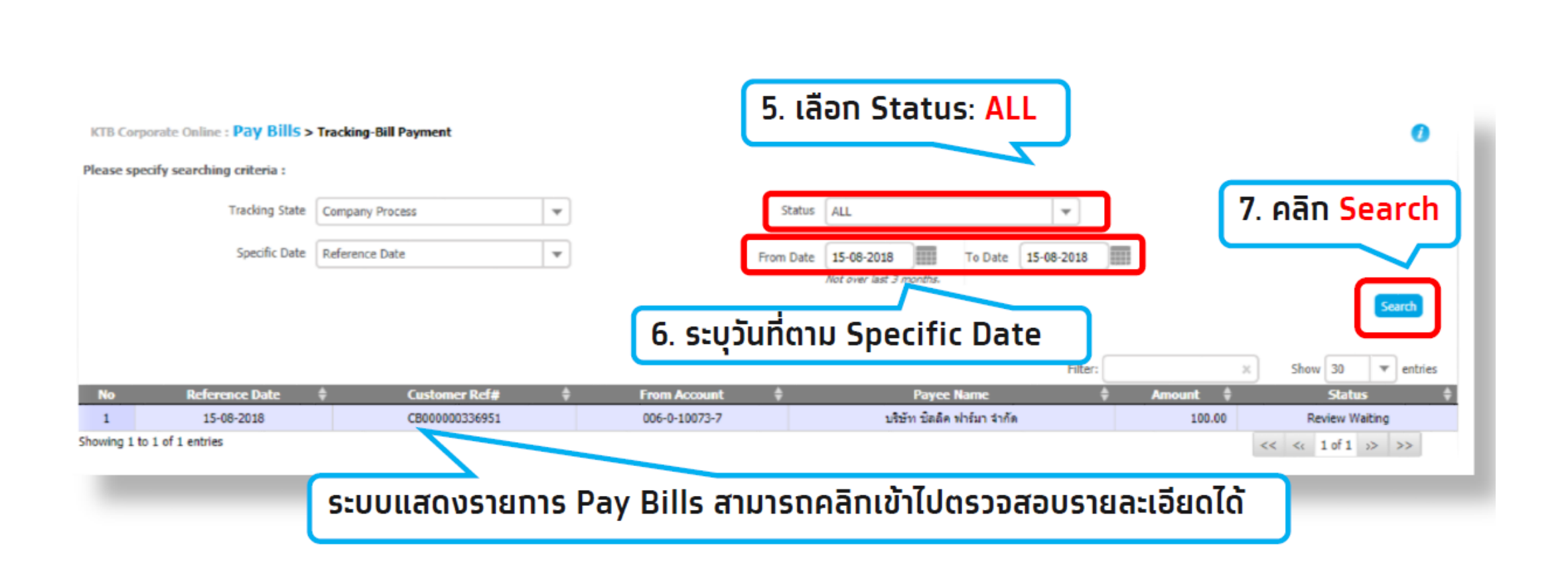

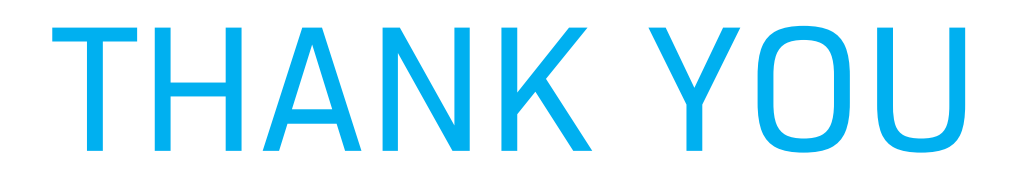